# **Configurazione dei controller Catalyst 9800 con la funzionalità High Availability (HA) Client Stateful Switch Over (SSO) in IOS-XE 16.12**

## Sommario

Introduzione Premesse **Restrizioni** Prerequisiti **Requisiti** Componenti usati Configurazione della funzionalità HA sui WLC 9800 fisici Esempio di rete Configurazioni Configurazione di HA su WLC virtuali 9800 Esempio di rete Configurazioni Impostazione della rete di ridondanza virtuale Configurazione della funzionalità HA Attivazione dell'accesso dalla console sul WLC 9800 di standby Commutazione forzata Separazione della coppia HA Rimozione della configurazione HA da entrambi i WLC 9800 Configurazione del timeout peer Aggiornamento Verifica Risoluzione dei problemi

## Introduzione

In questo documento viene descritto come configurare Catalyst 9800 Wireless Controller (WLC - accessorio o virtuale) in un SSO ad alta disponibilità (HA) senza alcuna interfaccia di gestione della ridondanza in Cisco IOS® XE dalla versione 16.10 alla 16.12.

in Cisco IOS XE® versione 17.x e successive per Catalyst 9800. In questo documento viene illustrato HA SSO nelle versioni 16.x.

Il concetto di interfaccia di gestione della ridondanza aggiunge una serie di differenze che sono trattate dalla guida dedicata,

Guida all'installazione di SSO ad alta disponibilità per Cisco Catalyst serie 9800 Wireless Controller, Cisco IOS XE Amsterdam 17.

### Premesse

La ridondanza illustrata in questo articolo è 1:1, il che significa che una delle unità funziona nello stato Attivo mentre l'altra in quello Hot Standby.

Se la casella attiva viene rilevata come non raggiungibile, l'unità hot standby diventa attiva e tutti i punti di accesso e i client mantengono il servizio attraverso la nuova unità attiva.

Una volta sincronizzate entrambe le unità, il WLC standby 9800 imita la configurazione con l'unità primaria.

Qualsiasi modifica della configurazione eseguita sull'unità attiva viene replicata sull'unità in standby tramite la porta di ridondanza (RP).

Le modifiche alla configurazione non possono più essere eseguite sul WLC 9800 di standby.

Oltre alla sincronizzazione della configurazione tra le caselle, vengono sincronizzate anche le seguenti informazioni:

- AP in stato UP (non in stato download o in handshake DTLS)
- Client in stato RUN (se è presente un client in stato di richiesta di autenticazione Web e si verifica un switchover, tale client deve riavviare il processo di associazione),
- configurazione RRM
- (altre impostazioni)

## Restrizioni

Prima di abilitare HA tra due WLC da 9800, eseguire le seguenti convalide:

- Entrambi i dispositivi devono avere lo stesso PID. Nel caso di 9800-CL, verificare che l'ambiente host (ESXi, KVM o ENCS) sia lo stesso per entrambe le istanze.
- Entrambi i dispositivi devono eseguire la stessa versione del software.
- Entrambi i dispositivi devono essere eseguiti nella stessa modalità di installazione (pacchetto o installazione). Si consiglia la modalità di installazione per WLC.
- Entrambi i dispositivi devono avere IP ridondanti nella stessa subnet. Gli indirizzi IP utilizzati per la ridondanza devono essere instradabili senza un gateway presente nella subnet.
- Entrambi i dispositivi devono avere un'interfaccia di gestione wireless unica.
- L'interfaccia di gestione wireless di entrambi i dispositivi deve appartenere alla stessa VLAN/subnet.
- Nel caso di 9800-CL,
  - Verificare che le stesse risorse di CPU, memoria e archiviazione siano allocate a entrambe le istanze.
  - Verificare che l'istantanea della VM sia disabilitata su entrambe le istanze.
  - Entrambi i dispositivi devono utilizzare lo stesso numero di interfaccia (ad esempio: Gigabit Ethernet3) per HA

## Prerequisiti

### Requisiti

Cisco consiglia la conoscenza del funzionamento base del WLC 9800.

### Componenti usati

Le informazioni fornite in questo documento si basano sulle seguenti versioni software e hardware:

- WLC 9800-CL virtuale versioni dalla 16.10 alla 16.12
- WLC 9800-40 versioni dalla 16.10 alla 16.12

Le informazioni discusse in questo documento fanno riferimento a dispositivi usati in uno specifico ambiente di emulazione. Su tutti i dispositivi menzionati nel documento la configurazione è stata ripristinata ai valori predefiniti. Se la rete è operativa, valutare attentamente eventuali conseguenze derivanti dall'uso dei comandi.

## Configurazione della funzionalità HA sui WLC 9800 fisici

### Esempio di rete

Supponiamo di avere questa topologia:

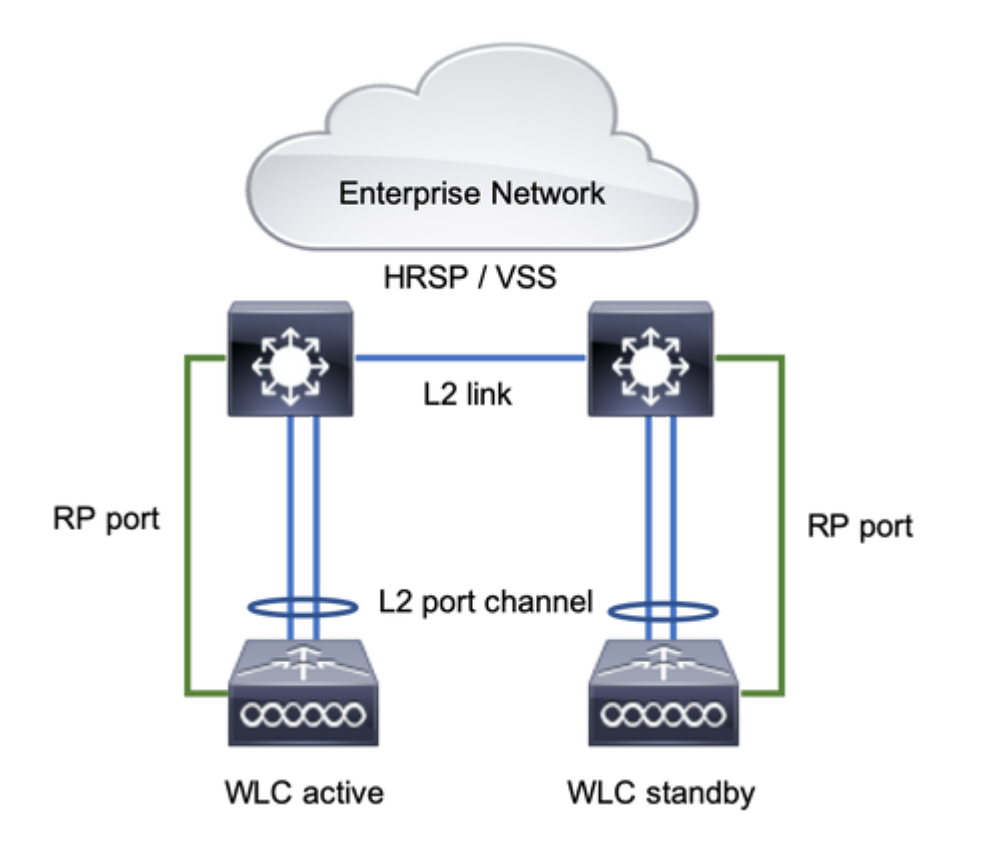

### Configurazioni

L'SSO di ridondanza è abilitato per impostazione predefinita, tuttavia la configurazione della comunicazione tra le unità è ancora necessaria.

Prima di configurare un passaggio, verificare che entrambe le caselle eseguano la stessa versione.

Passaggio 1. Connettere i WLC 9800 alla rete e verificare che siano raggiungibili l'uno dall'altro.

L'interfaccia di gestione wireless di entrambi i dispositivi deve appartenere alla stessa VLAN e alla stessa subnet.

Passaggio 2. Connettere RP come mostrato nella topologia di rete. Per collegare 9800 WLC RP, è possibile procedere in due modi:

- RP Porta di ridondanza Ethernet RJ45 10/100/1000
- RP Porta SFP da 10 GE

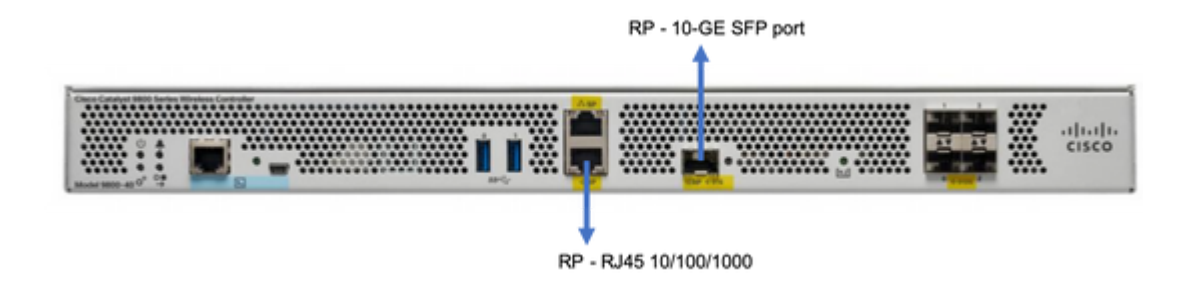

**Nota**: in Cisco IOS® XE dalla versione 16.10 alla 16.12, si consiglia di collegare la porta di ridondanza 9800 allo stesso switch a cui è connessa la connessione di gestione dello switch 9800 (vedere topologia di rete). In queste versioni, infatti, non è possibile verificare la raggiungibilità del gateway. Una connessione back-to-back funziona ma aumenta le probabilità che i controller 9800 diventino attivi quando vengono connessi in questo modo. Notare che la porta RP non usa il tagging vlan.

Passaggio 3. Assegnare l'indirizzo IP di ridondanza a entrambi i WLC 9800

#### GUI:

Passa a Administration > Device > Redundancy. Deseleziona Clear Redundancy Config e immettere l'indirizzo IP desiderato.

Entrambe le unità devono avere indirizzi IP univoci ed entrambe appartengono alla stessa subnet.

La subnet non può essere instradata in alcun punto della rete.

#### 9800 WLC-1

| Q. Search Menu Items                                                                                                    | Device     |                          |                 |
|----------------------------------------------------------------------------------------------------|------------|--------------------------|-----------------|
| Dashboard                                                                                                    | General    | Clear Redundancy Config  |                 |
| Monitoring >                                                                                                    | FTP/TFTP   | Local IP*                | 203.0.113.1     |
| Configuration >                                                                                                    | Wireless   | Netmask*                 | 255.255.255.0   |
| Administration                                                                                                    | Redundancy | Remote IP*               | 203.0.113.2     |
|                                                                                                    |            | Peer Timeout State*      | Default •       |
| The the should be should b |            | Redundancy Mode          | ○ None OSSO     |
|                                                                                                    |            | Active Chassis Priority* | 1               |
|                                                                                                    |            |                          | Apply to Device |

9800 WLC-2

| Q Search Menu Items | Device     |                          |               |                 |
|---------------------|------------|--------------------------|---------------|-----------------|
| Bashboard           | General    | Clear Redundancy Config  |               |                 |
| Monitoring          | FTP/TFTP   | Local IP*                | 203.0.113.2   |                 |
| ≪ Configuration →   | Wireless   | Netmask*                 | 255.255.255.0 |                 |
| ⓒ Administration >  | Redundancy | Remote IP*               | 203.0.113.1   |                 |
|                     |            | Peer Timeout State*      | Default v     |                 |
| Troubleshooting     |            | Redundancy Mode          | None SSO      |                 |
|                     |            | Active Chassis Priority* | 1             |                 |
|                     |            |                          |               | Apply to Device |

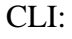

16.10

9800 WLC-1# chassis ha-interface local-ip <!--IP address--> remote-ip <!--IP address-->
9800 WLC-2# chassis ha-interface local-ip <!--IP address--> remote-ip <!--IP address-->
16.11
9800 WLC-1# chassis redundancy ha-interface local-ip <!--IP address--> remote-ip <!--IP address-->
9800 WLC-2# chassis redundancy ha-interface local-ip <!--IP address--> remote-ip <!--IP address-->

Per specificare quale unità deve essere il WLC 9800 attivo, impostare la priorità dello chassis dalla GUI o dalla CLI. L'unità con la priorità più alta viene selezionata come principale.

#### GUI:

| Q. Search Menu Items | Device     |                          |               |
|----------------------|------------|--------------------------|---------------|
| Bashboard            | General    | Clear Redundancy Config  |               |
| Monitoring >         | FTP/TFTP   | Local IP*                | 203.0.113.2   |
| 🔾 Configuration 🛛 👌  | Wireless   | Netmask*                 | 255.255.255.0 |
| Administration       | Redundancy | Remote IP*               | 203.0.113.1   |
| NG                   |            | Peer Timeout State*      | Default 🔹     |
| X Troubleshooting    |            | Redundancy Mode          | O None O SSO  |
|                      |            | Active Chassis Priority* | 1             |
|                      |            |                          |               |

CLI:

```
# chassis 1 priority <1-15>
16.11
# chassis 1 priority <1-2>
```

Se un'unità specifica non è selezionata come attiva, le unità selezionano Attiva in base all'indirizzo MAC più basso

Verificare la configurazione corrente con questo comando:

```
# show chassis ha-status local
              My state = ACTIVE
            Peer state = DISABLED
     Last switchover reason = none
      Last switchover time = none
           Image Version = ...
Chassis-HA Local-IP Remote-IP MASK HA-Interface
_____
This Boot:
Next Boot: 203.0.113.2 <!--IP address--> <!--IP address-->
Chassis-HA Chassis# Priority
                         IFMac Address
                                        Peer Timeout
_____
This Boot:
        1
                                           0
Next Boot: 1
                                           0
```

Passaggio 4. Salva configurazioni su entrambi i WLC 9800

GUI:

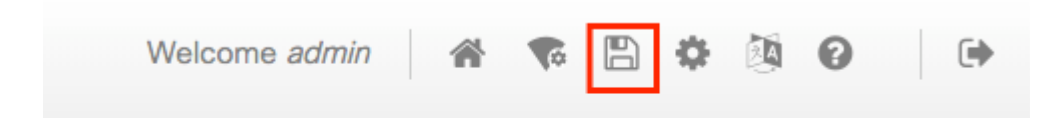

CLI:

# write

Passaggio 5. Riavviare entrambe le unità contemporaneamente

GUI:

#### Passa a Administration > Management > Backup & Restore > Reload

| Q. Search Menu Items               | Backup & Restore                                         |
|------------------------------------|----------------------------------------------------------|
| 🔜 Dashboard                        | Config File Management Reload                            |
| Monitoring >                       | Save Configuration and Reload.                           |
| $\sim$ Configuration $\rightarrow$ | <ul> <li>Reload without Saving Configuration.</li> </ul> |
| () Administration →                | Reset to Factory Default and Reload.                     |
| 💥 Troubleshooting                  | <ul> <li>Apply to Device</li> </ul>                      |

CLI:

# reload

## Configurazione della funzionalità HA sui WLC 9800 virtuali

### Esempio di rete

Supponiamo di avere questa topologia:

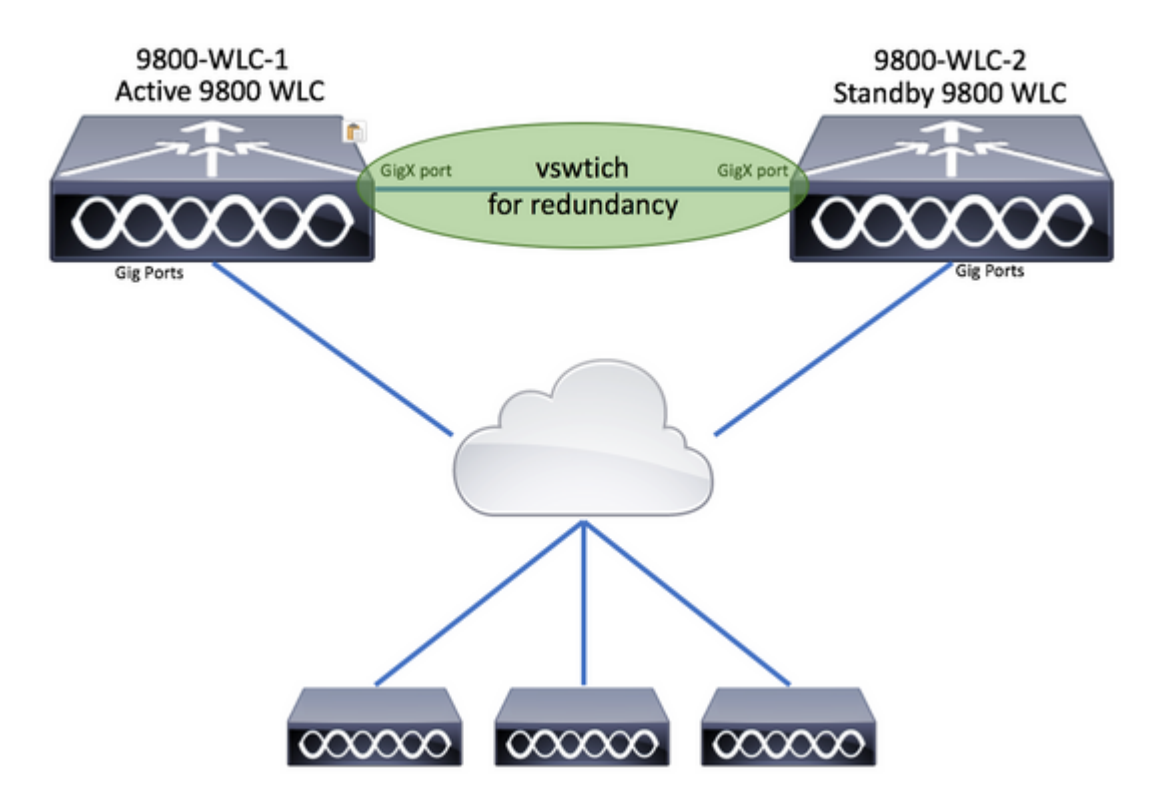

Configurazioni

### Impostazione della rete di ridondanza virtuale

Passaggio 1. Aprire il client vCenter e passare a Host > Configuration > Networking > Add Networking...

| 🔗 vCenter - vSphere Client                            |                                                                                                    | - 0                                                                                                    |
|-------------------------------------------------------|----------------------------------------------------------------------------------------------------|----------------------------------------------------------------------------------------------------|
| File Edit View Inventory Administration Plug-ins Help | sters                                                                                                    | Search Inventory                                                                                                    |
| Center<br>DIGITAL-TOOL<br>MEX-Wireless                | 10.88.173.65 VMware ESXI, 5.5.0, 2068         Getting Started Summary Virtual Mach         Hardware         Processors         Memory         Storage         Networking         Storage Adapters         Network Adapters         Advanced Settings | 190<br>ines Resource Allocation Performance Configuration Tasks 8<br>View: vSphere Standard Switch vSphere Distributed Switch<br>Networking Refresh Add Networking Proper<br>: Group |

Passaggio 2. Seleziona Virtual Machine e fare clic su Next.

| 🚱 Add Network Wizard                                                |                                                                            | -        |      | ×   |
|---------------------------------------------------------------------|----------------------------------------------------------------------------|----------|------|-----|
| Connection Type<br>Networking hardware                              | can be partitioned to accommodate each service that requires connectivity. |          |      |     |
| Connection Type<br>Network Access<br>Connection Settings<br>Summary | Connection Types                                                           | iSCSI, M | ₩FS, |     |
| Help                                                                | < Back Next                                                                | >        | Can  | cel |

Passaggio 3. Seleziona Create a vSphere standard switch e fare clic su Next.

| vopiner e standard sinter daing the directined ne | twork adapters                                                                                                    | listed below.                                                                                                    |
|---------------------------------------------------|----------------------------------------------------------------------------------------------------|----------------------------------------------------------------------------------------------------|
| • Create a vSphere standard switch                | Speed                                                                                                    | Networks                                                                                                    |
| C Use vSwitch0                                    | Speed                                                                                                    | Networks                                                                                                    |
| Intel Corporation 82599EB 10-Giga                 | bit SFI/SFP+                                                                                                    | Network Connection                                                                                                    |
| vmnic3                                            | 10000 Full                                                                                                    | Interpretation in the state of the state of the state |
| vmnic2                                            | 10000 Full                                                                                                    |                                                                                                    |
| C Use vSwitch1                                    | Speed                                                                                                    | Networks                                                                                                    |
| Intel Corporation I350 Gigabit Netv               | work Connecti                                                                                                    | ion                                                                                                    |
| vmnic1                                            | 1000 Full                                                                                                    | None                                                                                                    |
| J 🗖 🛄 vmnic0                                      | 1000 Full                                                                                                    | 0.0.0.1-255.255.255.254 ( VI AN 210 )                                                                                                    |
| Preview:                                          |                                                                                                    |                                                                                                    |
| Virtual Machine Port Group                        | Physical Adapters                                                                                                    |                                                                                                    |
|                                                   | - No adapters                                                                                                    |                                                                                                    |
|                                                   |                                                                                                    |                                                                                                    |
|                                                   |                                                                                                    |                                                                                                    |
|                                                   |                                                                                                    |                                                                                                    |
|                                                   | Create a vSphere standard switch Use vSwitch0 Intel Corporation 82599EB 10-Giga  Wmnic3 Use vSwitch1 Intel Corporation I350 Gigabit Netw Vmnic1 Vmnic0 Preview: Virtual Machine Port Group VM Network | Create a vSphere standard switch Speed   Use vSwitch0 Speed   Intel Corporation 82599EB 10-Gigabit SFI/SFP+   wmnic3 10000 Full   wmnic2 10000 Full   Use vSwitch1 Speed   Intel Corporation I350 Gigabit Network Connect   wmnic1 1000 Full   wmnic0 1000 Full   Preview:                                                                                                    |

Passaggio 4. È possibile personalizzare la Network Label parametro. Dopo aver fatto clic su Next.

| Add Network Wizard                                                  |                                                                |                                  |        | -      |        |
|---------------------------------------------------------------------|----------------------------------------------------------------|----------------------------------|--------|--------|--------|
| Virtual Machines - Conne<br>Use network labels to ide               | ction Settings<br>entify migration compatible connection       | ons common to two or more hosts. |        |        |        |
| Connection Type<br>Network Access<br>Connection Settings<br>Summary | Port Group Properties<br>Network Label:<br>VLAN ID (Optional): | Redundancy Network               | ×      |        |        |
|                                                                     | Preview:<br>Virtual Machine Port Group —<br>Redundancy Network | Physical Adapters<br>No adapters |        |        |        |
|                                                                     |                                                                |                                  |        |        |        |
| Help                                                                |                                                                |                                  | < Back | Next > | Cancel |

Passaggio 5. Completare la procedura guidata.

| Add Network Wizard<br>Ready to Complete<br>Verify that all new and  | modified vSphere standard switches are configured appropriately.                                                                                   | -      |     | ×   |
|---------------------------------------------------------------------|----------------------------------------------------------------------------------------------------|--------|-----|-----|
| Connection Type<br>Network Access<br>Connection Settings<br>Summary | Host networking will include the following new and modified standard switches: Preview:  Virtual Machine Port Group Redundancy Network No adapters |        |     |     |
| Help                                                                | < Back                                                                                                    | Finish | Can | ;el |

Passaggio 6. Collegare un'interfaccia da entrambi i WLC virtuali 9800 (uno di ogni WLC virtuale 9800) alla rete di ridondanza.

Fare clic con il pulsante destro del mouse sul WLC virtuale 9800 e fare clic su Edit Settings...

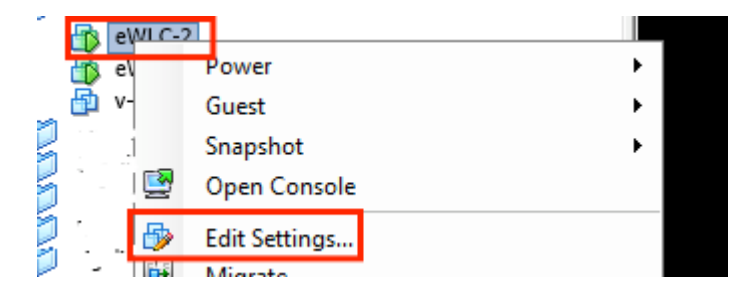

Selezionare una delle schede di rete disponibili e assegnarla al Redundancy Network, e fare clic su OK.

| 🚱 eWLC-2 - Virtual Machine Prope                                                                                                    | ties                                                                                                    | – 🗆 ×                                                                                                    |
|----------------------------------------------------------------------------------------------------|----------------------------------------------------------------------------------------------------|----------------------------------------------------------------------------------------------------|
| Hardware Options Resources                                                                                                    |                                                                                                    | Virtual Machine Version: vmx-10                                                                                                    |
| Show All Devices                                                                                                    | Add Remove                                                                                                    | Device Status                                                                                                    |
| Hardware                                                                                                    | Summary                                                                                                    | Connect at power on                                                                                                    |
| Memory<br>CPUs<br>Video card<br>VMCI device<br>SCSI controller 0<br>CD/DVD drive 1<br>CD/DVD drive 2<br>Hard disk 1<br>Network adapter 1<br>Network adapter 2<br>Network adapter 3 | 8192 MB<br>4<br>Video card<br>Restricted<br>Paravirtual<br>[datastore1] eWLC-karlc<br>[datastore1] eWLC-karlc<br>Virtual Disk<br>Trunk<br>vlan2601<br>Redundancy Network | Adapter Type<br>Current adapter: VMXNET 3<br>MAC Address<br>00:0c:29:41:1c:9c<br>Automatic C Manual<br>DirectPath I/O<br>Status: Inactive<br>To activate DirectPath I/O, go to the Resources tab and<br>select Memory Settings to reserve all guest memory.<br>Network Connection<br>Network label:<br>Redundancy Network<br>Port: N/A<br>Switch to advanced settings |

Eseguire la stessa operazione su entrambe le macchine.

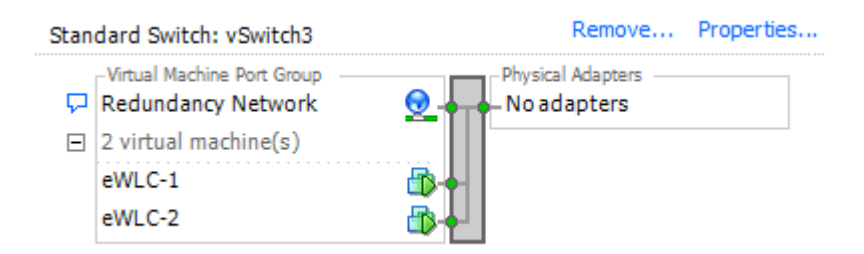

#### Configurazione della funzionalità HA

Prima di eseguire un'ulteriore configurazione, verificare che l'interfaccia di gestione wireless di entrambe le unità appartenga alla stessa VLAN e subnet e sia raggiungibile tra loro.

Verificare che entrambe le caselle eseguano la stessa versione.

Passaggio 1. Assegnare l'indirizzo IP di ridondanza a entrambi i WLC 9800

GUI:

Passa a Administration > Device > Redundancy. Deseleziona Clear Redundancy Config e immettere l'indirizzo IP desiderato.

Verificare che entrambi dispongano di un indirizzo IP univoco ed entrambe le unità appartengano alla stessa subnet.

9800 WLC-1

| Q. Search Menu Items                             | Device                                        |                                                                                                    |                                                                                           |  |
|--------------------------------------------------|-----------------------------------------------|----------------------------------------------------------------------------------------------------|-------------------------------------------------------------------------------------------|--|
| Dashboard                                        | General                                       | Clear Redundancy Config                                                                                                    | 0                                                                                         |  |
| Monitoring >                                     | FTP/TFTP                                      | Local IP*                                                                                                    | 203.0.113.1                                                                               |  |
| <pre></pre> Configuration >                      | Wireless                                      | Netmask*                                                                                                    | 255.255.255.0                                                                             |  |
| Administration >                                 | Redundancy                                    | HA Interface                                                                                                    | GigabitE                                                                                  |  |
|                                                  |                                               | Remote IP*                                                                                                    | GigabitEthernet2                                                                          |  |
| 0% ·····                                         |                                               | Peer Timeout State*                                                                                                    | GigabitEthernet3                                                                          |  |
|                                                  |                                               | Redundancy Mode                                                                                                    | None OSSO                                                                                 |  |
|                                                  |                                               | Active Chassis Priority*                                                                                                    | 1                                                                                         |  |
|                                                  |                                               |                                                                                                    | Apply to Device                                                                           |  |
|                                                  |                                               |                                                                                                    |                                                                                           |  |
| 9800 WLC-2                                       |                                               |                                                                                                    |                                                                                           |  |
| 9800 WLC-2                                       | General                                       | Clear Redundancy Config                                                                                                    |                                                                                           |  |
| 9800 WLC-2 Dashboard Monitoring                  | General<br>FTP/TFTP                           | Clear Redundancy Config<br>Local IP*                                                                                                    | 203.0.113.2                                                                               |  |
| 9800 WLC-2  Dashboard  Monitoring  Configuration | General<br>FTP/TFTP<br>Wireless               | Clear Redundancy Config<br>Local IP*<br>Netmask*                                                                                                    | 203.0.113.2<br>255.255.255.0                                                              |  |
| 9800 WLC-2                                       | General<br>FTP/TFTP<br>Wireless<br>Redundancy | Clear Redundancy Config<br>Local IP*<br>Netmask*<br>HA Interface                                                                                     | 203.0.113.2<br>255.255.255.0<br>GigabitE                                                  |  |
| 9800 WLC-2                                       | General<br>FTP/TFTP<br>Wireless<br>Redundancy | Clear Redundancy Config<br>Local IP*<br>Netmask*<br>HA Interface<br>Remote IP*                                                                       | 203.0.113.2<br>255.255.255.0<br>GigabitE                                                  |  |
| 9800 WLC-2                                       | General<br>FTP/TFTP<br>Wireless<br>Redundancy | Clear Redundancy Config<br>Local IP*<br>Netmask*<br>HA Interface<br>Remote IP*<br>Peer Timeout State*                                                | 203.0.113.2<br>255.255.255.0<br>GigabitE •<br>203.0.113.1<br>Default •                    |  |
| 9800 WLC-2                                       | General<br>FTP/TFTP<br>Wireless<br>Redundancy | Clear Redundancy Config<br>Local IP*<br>Netmask*<br>HA Interface<br>Remote IP*<br>Peer Timeout State*<br>Redundancy Mode                             | 203.0.113.2<br>255.255.255.0<br>GigabitE •<br>203.0.113.1<br>Default •<br>None • SSO      |  |
| 9800 WLC-2                                       | General<br>FTP/TFTP<br>Wireless<br>Redundancy | Clear Redundancy Config<br>Local IP*<br>Netmask*<br>HA Interface<br>Remote IP*<br>Peer Timeout State*<br>Redundancy Mode<br>Active Chassis Priority* | 203.0.113.2<br>255.255.255.0<br>GigabitE •<br>203.0.113.1<br>Default •<br>None • SSO<br>1 |  |

**Nota**: si noti che **Gigabit Ethernet3 è stato selezionato per l'interfaccia HA.** Ciò è dovuto al fatto che la terza interfaccia della macchina virtuale è quella associata alla rete di ridondanza. Questa interfaccia viene utilizzata per abilitare la comunicazione tra le due caselle prima dell'avvio di Cisco IOS, il trasporto dei messaggi di controllo HA (ad esempio la selezione del ruolo, il keep-alive e così via) e per fornire il trasporto per la comunicazione interprocesso (IPC) tra le due caselle.

#### 16.10 CLI:

9800 WLC-1# chassis ha-interface gigabitEthernet 3 local-ip <!--IP address--> remote-ip <!--IP address--> 9800 WLC-2# chassis ha-interface gigabitEthernet 3 local-ip <!--IP address--> remote-ip <!--IP address-->

16.12 CLI:

9800WLC1# chassis redundancy ha-interface g3 local-ip <!--IP address--> remote-ip <!--IP address-->

**Nota**: dopo aver selezionato l'interfaccia Gigabit Ethernet 3 per l'utilizzo come HA e aver riavviato l'unità (anche se HA non è stato generato tra due WLC da 9800), questa interfaccia non è più disponibile nell'output di **show ip interface brief** or any other command that shows the 9800 WLC's interfaces, this is because that interface is now marked for HA only.

Passaggio 2. (Facoltativo) Per specificare manualmente quale casella deve essere il 9800 WLC attivo, impostare il Active Chassis Prioritydalla GUI o dalla CLI.

Lo chassis con la priorità più alta viene selezionato come dispositivo principale.

GUI:

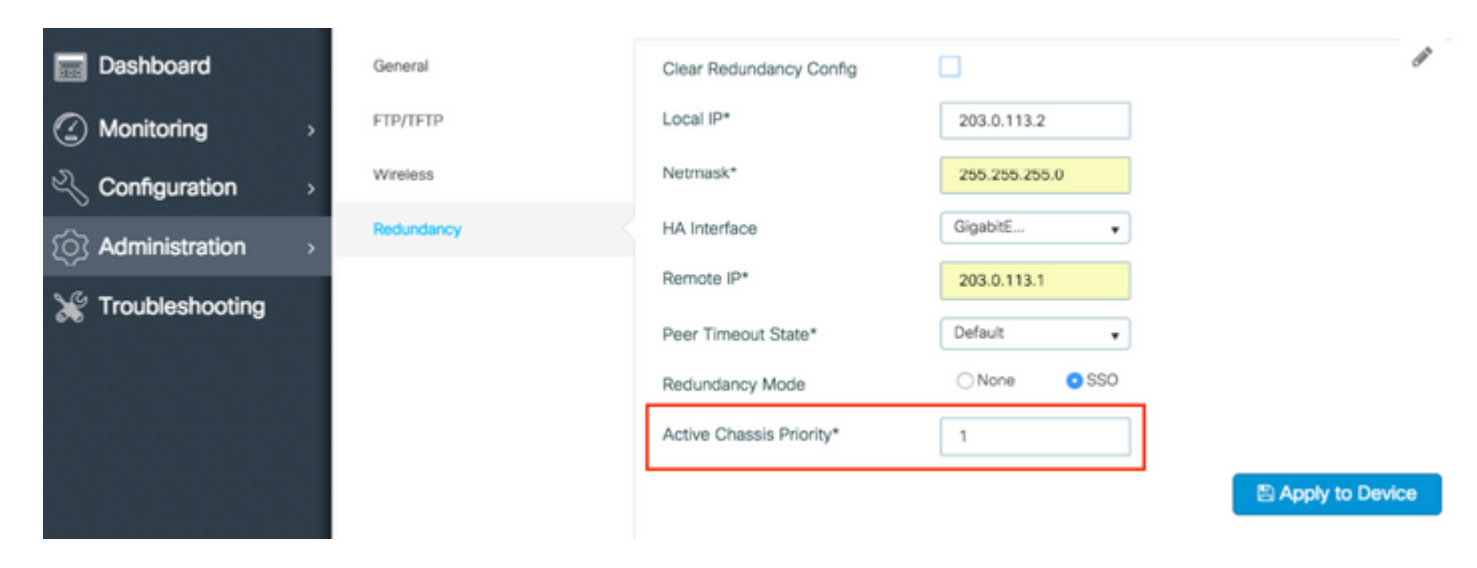

CLI:

# chassis 1 priority <1-15>

Se non viene specificata un'unità specifica da attivare, le caselle selezionano quella che sarà la 9800 WLC attiva principale.

Passaggio 3. Salva configurazioni su entrambi i WLC 9800

GUI:

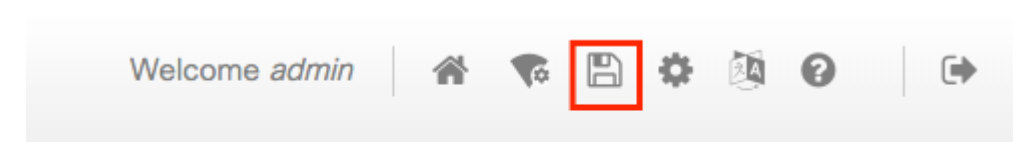

CLI:

Passaggio 4. Riavviare entrambe le caselle contemporaneamente.

GUI:

Passa a Administration > Management > Backup & Restore > Reload

| Q. Search Menu Items               | Backup & Restore                                         |
|------------------------------------|----------------------------------------------------------|
| 🔜 Dashboard                        | Config File Management Reload                            |
| Monitoring >                       | <ul> <li>Save Configuration and Reload.</li> </ul>       |
| $\sim$ Configuration $\rightarrow$ | Reload without Saving Configuration.                     |
| Administration                     | <ul> <li>Reset to Factory Default and Reload.</li> </ul> |
| 💥 Troubleshooting                  | ✓ Apply to Device                                        |
| CLI:                               |                                                          |

# reload

## Attivazione dell'accesso dalla console sul WLC 9800 di standby

Una volta che HA è abilitato e una delle caselle è assegnata come attiva e l'altra come hot in standby, per impostazione predefinita non è consentito raggiungere la modalità di esecuzione (abilitazione) nella casella di standby.

Per abilitarla, accedere tramite SSH/console al WLC 9800 attivo e immettere questi comandi:

```
# config t
# redundancy
# main-cpu
# standby console enable
# end
```

## **Commutazione forzata**

Per forzare il passaggio da una casella all'altra, riavviare manualmente il WLC 9800 attivo o eseguire questo comando:

```
# redundancy force-switchover
```

## Separazione della coppia HA

### Rimozione della configurazione HA da entrambi i WLC 9800

Per disattivare la funzionalità HA su entrambi i dispositivi, seguire questa procedura.

Passaggio 1. Cancella la configurazione HA del WLC 9800 attivo corrente e forza il passaggio alla ridondanza (riavvia il WLC 9800 attivo corrente, esegue il backup con la configurazione HA cancellata)

```
16.10:
Active-9800 WLC# chassis clear
WARNING: Clearing the chassis HA configuration results in the chassis coming up in Stand Alone mode afte
Active-9800 WLC# redundancy force-switchover
16.11
Active-9800 WLC# clear chassis redundancy
```

Passaggio 2. Una volta attivato il WLC standby 9800, eseguire il login e cancellare la configurazione della ridondanza.

```
new-Acitve-9800 WLC# chassis clear
WARNING: Clearing the chassis HA configuration will resultin the chassis coming up in Stand Alone mode a
```

Passaggio 3. Aggiornare l'indirizzo IP del nuovo WLC 9800 attivo. Facoltativamente, aggiornare il nome host.

```
new-Acitve-9800 WLC# config t
new-Acitve-9800 WLC# hostname <new-hostname>
new-Acitve-9800 WLC# interface <wireless-mgmt-int-id>
new-Acitve-9800 WLC# ip address <a.b.c.d> <a.b.c.d>
new-Acitve-9800 WLC# exit
```

Passaggio 4. Salvare la configurazione e ricaricare il nuovo Active 9800 WLC

```
new-Acitve-9800 WLC# write
new-Acitve-9800 WLC# reload
```

In seguito, la seconda casella viene riavviata e viene ripristinata la nuova configurazione dell'indirizzo IP (per evitare la duplicazione dell'indirizzo IP con il precedente WLC HA 9800) e con la configurazione HA cancellata. Il WLC 9800 inizialmente attivo conserva l'indirizzo IP originale.

## Configurazione del timeout peer

Lo chassis attivo e in standby inviano messaggi keep-alive l'uno all'altro per garantire che entrambi siano ancora disponibili.

Il timeout del peer viene usato per determinare se lo chassis del peer viene perso se non riceve alcun messaggio keep-alive dallo chassis del peer nel timeout del peer configurato.

Il timeout predefinito è 500 ms, ma può essere modificato dalla CLI. Il valore di timeout configurato viene sincronizzato con quello del WLC 9800 in standby.

Utilizzare questo comando per personalizzare il timer:

```
# chassis timer peer-timeout <500-16000 msec>
```

Utilizzare questo comando per cancellare il timer configurato (se necessario):

```
# chassis timer peer-timeout default
```

## Aggiornamento

L'aggiornamento standard (non AP o ISSU) può essere eseguito dall'interfaccia utente Web. Una volta configurati come coppia HA, i due WLC eseguono la stessa versione nella stessa modalità, preferibilmente la modalità INSTALL.

La pagina di aggiornamento dell'interfaccia utente Web si occupa della distribuzione del software su entrambi i controller della coppia e installa e riavvia entrambe le unità contemporaneamente.

In questo modo si verificano tempi di inattività identici per entrambe le unità. Per altre tecniche che causano tempi di inattività inferiori, consultare la <u>guida all'installazione e all'applicazione di patch</u>.

## Verifica

Dopo il riavvio e la sincronizzazione tra le unità 9800 WLC, è possibile accedervi dalla console e verificare lo stato corrente con questi comandi:

<#root>

2 Standby 00a3.8e23.a280 1 V02 Ready <!--IP address-->

<#root>

9800 WLC-1-stby# show chassis

Chassis/Stack Mac Address : <!--IP address--> - Local Mac Address Mac persistency wait time: Indefinite Local Redundancy Port Type: Twisted Pair H/W Current Chassis# Role Mac Address Priority Version State IP 1 Active <!--address--> 1 V02 Ready <!--IP address--> \*2 Standby <!--address--> 1 V02 Ready <!--IP address-->

**Nota**: la modalità standby mostra anche gli IP, con la traccia <u>'Cisco bug ID CSCvm64484'</u> per la correzione

L'asterisco '\*' punta allo chassis da cui si esegue il comando.

<#root>

```
9800 WLC-1# show redundancy
Redundant System Information :
-----
      Available system uptime = 1 hour, 35 minutes
Switchovers system experienced = 0
            Standby failures = 0
       Last switchover reason = none
               Hardware Mode = Duplex
   Configured Redundancy Mode = sso
    Operating Redundancy Mode = sso
            Maintenance Mode = Disabled
              Communications = Up
Current Processor Information :
Active Location = slot 1
       Current Software state = ACTIVE
      Uptime in current state = 1 hour, 35 minutes
               Image Version = Cisco IOS Software [Fuji], WLC9500 Software (WLC9500_IOSXE), Experiment
Copyright (c) 1986-2018 by Cisco Systems, Inc.
Compiled Thu 20-Sep-18 03:07 by mcpre
                       BOOT = bootflash:packages.conf,12;
                 CONFIG_FILE =
       Configuration register = 0x2102
Peer Processor Information :
Standby Location = slot 2
       Current Software state = STANDBY HOT
      Uptime in current state = 1 hour, 33 minutes
```

Image Version = Cisco IOS Software [Fuji], WLC9500 Software (WLC9500\_IOSXE), Experiment Copyright (c) 1986-2018 by Cisco Systems, Inc. Compiled Thu 20-Sep-18 03:07 by mcpre B00T = bootflash:packages.conf,12; CONFIG\_FILE = Configuration register = 0x2102

È possibile verificare i dati correnti di entrambi i WLC 9800, attivo e in standby, per verificare che siano uguali su entrambi.

Esempi:

<#root>

| 9800 WLC-1# show ap summary chassis active r0  |        |                |                                                                                            |                      |                              |
|------------------------------------------------|--------|----------------|--------------------------------------------------------------------------------------------|----------------------|------------------------------|
| Number of APs: 2                               |        |                |                                                                                            |                      |                              |
| AP Name                                        | Slots  | AP Model       | Ethernet MAC                                                                               | Radio MAC            | Location                     |
| AP Name<br>AP Name                             | 2<br>2 | 3702I<br>3702I | MAC<br>MAC                                                                                 | MAC<br>MAC           | CALO<br>abcde123456789012345 |
| 9800 WLC-1# show ap summary chassis standby r0 |        |                |                                                                                            |                      |                              |
| Number of APs: 2                               |        |                |                                                                                            |                      |                              |
| AP Name                                        | Slots  | AP Model       | Ethernet MAC                                                                               | Radio MAC            | Location                     |
| AP Name<br>AP Name                             | 2<br>2 | 3702I<br>3702I | MAC <br MAC </td <td>-MAC&gt; CA<br/>-MAC&gt; ab</td> <td>ALO<br/>ocde123456789012345</td> | -MAC> CA<br>-MAC> ab | ALO<br>ocde123456789012345   |

## Risoluzione dei problemi

Esempio di output dalla console che mostra la corretta sincronizzazione della coppia HA tra due WLC 9800:

#### 9800 WLC-1

<#root> 9800 WLC-1# chassis ha-interface local-ip

remote-ip

Chassis/Stack Mac Address : <!--MAC address--> - Local Mac Address Mac persistency wait time: Indefinite Local Redundancy Port Type: Twisted Pair H/W Current Chassis# Role Mac Address Priority Version State ΤP \_\_\_\_\_ \*1 Active <!--MAC address--> 1 V02 Readv 9800 WLC-1# wr Building configuration... [OK] 9800 WLC-1# reload Reload command is issued on Active unit, this will reload the whole stack Proceed with reload? [confirm] MMM DD HH:MM:SS.XXX: %SYS-5-RELOAD: Reload requested by console. Reload Reason: Reload Command. Chassis 1 reloading, reason - Reload command \*MMM DD HH:MM:SS.XXX: %IOSXE\_REDUNDANCY-6-PEER: Active detected chassis 2 as standby. \*MMM DD HH:MM:SS.XXX: %STACKMGR-6-STANDBY\_ELECTED: Chassis 1 R0/0: stack\_mgr: Chassis 2 has been elected \*MMM DD HH:MM:SS.XXX: %PMAN-3-PROC\_EMPTY\_EXEC\_FILE: Chassis 2 R0/0: pvp: Empty executable used for proce \*MMM DD HH:MM:SS.XXX: %PMAN-3-PROC\_EMPTY\_EXEC\_FILE: Chassis 2 R0/0: pvp: Empty executable used for proce \*MMM DD HH:MM:SS.XXX: %CMRP-5-PRERELEASE\_HARDWARE: Chassis 2 R0/0: cmand: 0 is pre-release hardware \*MMM DD HH:MM:SS.XXX: %REDUNDANCY-5-PEER\_MONITOR\_EVENT: Active detected a standby insertion (raw-event=1 \*MMM DD HH:MM:SS.XXX: %REDUNDANCY-5-PEER\_MONITOR\_EVENT: Active detected a standby insertion (raw-event=1 \*MMM DD HH:MM:SS.XXX: %IOSXE\_PEM-6-INSPEM\_FM: PEM/FM Chassis 2 slot P0 inserted \*MMM DD HH:MM:SS.XXX: %IOSXE\_PEM-6-INSPEM\_FM: PEM/FM Chassis 2 slot P2 inserted \*MMM DD HH:MM:SS.XXX: % Redundancy mode change to SSO \*MMM DD HH:MM:SS.XXX: %VOICE\_HA-7-STATUS: NONE->SSO; SSO mode will not take effect until after a platfo \*MMM DD HH:MM:SS.XXX: Syncing vlan database \*MMM DD HH:MM:SS.XXX: Vlan Database sync done from bootflash:vlan.dat to stby-bootflash:vlan.dat (616 by MMM DD HH:MM:SS.XXX: %PKI-6-AUTHORITATIVE\_CLOCK: The system clock has been set. MMM DD HH:MM:SS.XXX: %PKI-6-CS\_ENABLED: Certificate server now enabled. MMM DD HH:MM:SS.XXX: %HA\_CONFIG\_SYNC-6-BULK\_CFGSYNC\_SUCCEED: Bulk Sync succeeded MMM DD HH:MM:SS.XXX: %VOICE HA-7-STATUS: VOICE HA bulk sync done. MMM DD HH:MM:SS.XXX: %RF-5-RF\_TERMINAL\_STATE: Terminal state reached for (SSO)

9800 WLC-2

<#root>

remote-ip

9800 WLC-2# show chassis

Chassis/Stack Mac Address : <!--MAC address--> - Local Mac Address Mac persistency wait time: Indefinite Local Redundancy Port Type: Twisted Pair H/W Current Chassis# Role Mac Address Priority Version State IP \*1 Active <!--MAC address--> 1 V02 Ready

9800 WLC-2# wr

Building configuration...
[OK]

9800 WLC-2# reload

Reload command is issued on Active unit, this will reload the whole stack Proceed with reload? [confirm]

MMM DD HH:MM:SS.XXX: %SYS-5-RELOAD: Reload requested by console. Reload Reason: Reload Command. Chassis 1 reloading, reason - Reload command

Press RETURN to get started!

\*MMM DD HH:MM:SS.XXX: %IOSXE\_PLATFORM-3-WDC\_NOT\_FOUND: WDC returned length: 0Adding registry invocations

\*MMM DD HH:MM:SS.XXX: %REDUNDANCY-3-PEER\_MONITOR: PEER\_FOUND event on standby
\*MMM DD HH:MM:SS.XXX: %SMART\_LIC-6-AGENT\_READY: Smart Agent for Licensing is initialized
\*MMM DD HH:MM:SS.XXX: %SMART\_LIC-6-AGENT\_ENABLED: Smart Agent for Licensing is enabled
\*MMM DD HH:MM:SS.XXX: %SMART\_LIC-6-EXPORT\_CONTROLLED: Usage of export controlled features is not allowed
\*MMM DD HH:MM:SS.XXX: %SMART\_LIC-6-HA\_ROLE\_CHANGED: Smart Agent HA role changed to Standby.
\*MMM DD HH:MM:SS.XXX: dev\_pluggable\_optics\_selftest attribute table internally inconsistent @ 0x1ED
\*MMM DD HH:MM:SS.XXX: mcp\_pm\_subsys\_init : Init done sucessfullySID Manager, starting initialization ...
\*MMM DD HH:MM:SS.XXX: Notifications initializedSID Manager, completed initialization ...
\*MMM DD HH:MM:SS.XXX: %SPANTREE-5-EXTENDED\_SYSID: Extended SysId enabled for type vlan
\*MMM DD HH:MM:SS.XXX: %SMART\_LIC-6-AGENT\_READY: Smart Agent for Licensing is initialized
\*MMM DD HH:MM:SS.XXX: %SMART\_LIC-6-AGENT\_READY: Smart Agent for Licensing is enabled
\*MMM DD HH:MM:SS.XXX: %SMART\_LIC-6-AGENT\_READY: Smart Agent for Licensing is enabled
\*MMM DD HH:MM:SS.XXX: %SMART\_LIC-6-AGENT\_READY: Smart Agent for Licensing is enabled
\*MMM DD HH:MM:SS.XXX: %SMART\_LIC-6-AGENT\_ENABLED: Smart Agent for Licensing is enabled
\*MMM DD HH:MM:SS.XXX: %SMART\_LIC-6-ATENDED\_SYSID: Extended for type vlan
\*MMM DD HH:MM:SS.XXX: %SMART\_LIC-6-AGENT\_READY: Smart Agent for Licensing is enabled
\*MMM DD HH:MM:SS.XXX: %SMART\_LIC-6-AGENT\_ENABLED: Smart Agent for Licensing is enabled
\*MMM DD HH:MM:SS.XXX: %SMART\_LIC-6-ATENDED SMART\_LIC-6-EXPORT\_CONTROLLED: Usage of export controlled features is not allowed
\*MMM DD HH:MM:SS.XXX: %SMART\_LIC-6-ATENDED SMART\_LIC-6-EXPORT\_CONTROLLED: Usage of export controlled features is not allowed
\*MMM DD HH:MM:SS.XXX: %VOICE\_HA-7-STATUS: CUBE HA-supported platform detected.

\*MMM DD HH:MM:SS.XXX: %IOSXE\_VMAN-3-MSGINITFAIL: Failed to initialize required Virt-manager resource: In \*MMM DD HH:MM:SS.XXX: mcp\_pm\_init\_done : Called \*MMM DD HH:MM:SS.XXX: %ONEP\_BASE-6-SS\_ENABLED: ONEP: Service set Base was enabled by Default \*MMM DD HH:MM:SS.XXX: cwan\_pseudo\_oir\_insert\_one: [0/0] ctrlr[16506] already analyzed \*MMM DD HH:MM:SS.XXX: %CRYPTO\_ENGINE-5-KEY\_ADDITION: A key named TP-self-signed-1598997203 has been gene \*MMM DD HH:MM:SS.XXX: %CRYPTO\_ENGINE-5-KEY\_ADDITION: A key named ca has been generated or imported by ca \*MMM DD HH:MM:SS.XXX: %CRYPTO\_ENGINE-5-KEY\_ADDITION: A key named ewlc-tp1 has been generated or imported \*MMM DD HH:MM:SS.XXX: %AAA-5-USER\_RESET: User admin failed attempts reset by console \*MMM DD HH:MM:SS.XXX: %CRYPTO\_ENGINE-5-KEY\_REPLACE: A key named TP-self-signed-1598997203 has been repla \*MMM DD HH:MM:SS.XXX: %SSH-5-DISABLED: SSH 1.99 has been disabled \*MMM DD HH:MM:SS.XXX: %CRYPTO\_ENGINE-5-KEY\_REPLACE: A key named ca has been replaced by crypto config wa \*MMM DD HH:MM:SS.XXX: %CRYPTO\_ENGINE-5-KEY\_REPLACE: A key named ewlc-tp1 has been replaced by crypto con MMM DD HH:MM:SS.XXX: %SPA\_OIR-6-OFFLINECARD: SPA (BUILT-IN-4X10G/1G) offline in subslot 0/0 MMM DD HH:MM:SS.XXX: %IOSXE\_OIR-6-INSCARD: Card (fp) inserted in slot F0 MMM DD HH:MM:SS.XXX: %IOSXE\_OIR-6-ONLINECARD: Card (fp) online in slot F0 MMM DD HH:MM:SS.XXX: %IOSXE\_OIR-6-INSCARD: Card (cc) inserted in slot 0 MMM DD HH:MM:SS.XXX: %IOSXE\_OIR-6-ONLINECARD: Card (cc) online in slot 0 MMM DD HH:MM:SS.XXX: %IOSXE OIR-6-INSSPA: SPA inserted in subslot 0/0 MMM DD HH:MM:SS.XXX: %IOSXE\_OIR-3-SPA\_INTF\_ID\_ALLOC\_FAILED: Failed to allocate interface identifiers for MMM DD HH:MM:SS.XXX: %SYS-5-RESTART: System restarted --Cisco IOS Software [Fuji], WLC9500 Software (WLC9500 IOSXE), Experimental Version 16.10.20180920:011848 Copyright (c) 1986-2018 by Cisco Systems, Inc. Compiled Thu 20-Sep-18 03:07 by mcpre MMM DD HH:MM:SS.XXX: %LINEPROTO-5-UPDOWN: Line protocol on Interface GigabitEthernet0, changed state to MMM DD HH:MM:SS.XXX: %SSH-5-ENABLED: SSH 1.99 has been enabled MMM DD HH:MM:SS.XXX: %SYS-6-BOOTTIME: Time taken to reboot after reload = 328 seconds MMM DD HH:MM:SS.XXX: %SMART\_LIC-3-HOT\_STANDBY\_OUT\_OF\_SYNC: Smart Licensing agent on hot standby is out of MMM DD HH:MM:SS.XXX: %SPA\_OIR-6-ONLINECARD: SPA (BUILT-IN-4X10G/1G) online in subslot 0/0 MMM DD HH:MM:SS.XXX: %IOSXE\_SPA-6-UPDOWN: Interface TenGigabitEthernet0/0/2, link down due to local faul MMM DD HH:MM:SS.XXX: %IOSXE\_SPA-6-UPDOWN: Interface TenGigabitEthernet0/0/3, link down due to local faul MMM DD HH:MM:SS.XXX: BUILT-IN-4X10G/1G[0/0] : Unsupported rate(0) for the XCVR inserted inport 0 xcvr to MMM DD HH:MM:SS.XXX: BUILT-IN-4X10G/1G[0/0] : Unsupported rate(0) for the XCVR inserted inport 1 xcvr\_ty MMM DD HH:MM:SS.XXX: %PKI-3-KEY\_CMP\_MISMATCH: Key in the certificate and stored key does not match for MMM DD HH:MM:SS.XXX: %PKI-4-NOAUTOSAVE: Configuration was modified. Issue "write memory" to save new ce MMM DD HH:MM:SS.XXX: %TRANSCEIVER-3-INIT\_FAILURE: SIP0/0: Detected for transceiver module in TenGigabit MMM DD HH:MM:SS.XXX: %LINK-3-UPDOWN: SIP0/0: Interface TenGigabitEthernet0/0/0, changed state to up MMM DD HH:MM:SS.XXX: %PLATFORM-6-RF\_PROG\_SUCCESS: RF state STANDBY HOT

Eseguire questo comando su qualsiasi unità e, per impostazione predefinita, ogni 5 secondi viene visualizzato un aggiornamento della sincronizzazione HA:

<#root>

# show redundancy history monitor [ interval <5-3600 seconds > ]

```
Sep 21 15:24:24.727 RF_EVENT_CLIENT_PROGRESSION(503) RP Platform RF(1340) op=8 rc=0
Sep 21 15:24:24.727 RF_EVENT_CLIENT_PROGRESSION(503) RP Platform RF(1340) op=8 rc=11
Sep 21 15:24:24.740 RF_EVENT_CLIENT_PROGRESSION(503) CWAN Interface Events(1504) op=8 rc=0
Sep 21 15:24:24.741 RF_EVENT_CLIENT_PROGRESSION(503) CWAN Interface Events(1504) op=8 rc=0
Sep 21 15:24:24.741 RF_EVENT_CLIENT_PROGRESSION(503) CWAN Interface Events(1504) op=8 rc=11
Sep 21 15:24:24.741 RF_EVENT_CLIENT_PROGRESSION(503) NAT HA(401) op=8 rc=0
Sep 21 15:24:24.741 RF_EVENT_CLIENT_PROGRESSION(503) NAT HA(401) op=8 rc=0
Sep 21 15:24:24.741 RF_EVENT_CLIENT_PROGRESSION(503) NAT HA(401) op=8 rc=0
Sep 21 15:24:24.741 RF_EVENT_CLIENT_PROGRESSION(503) NAT HA(401) op=8 rc=11
Sep 21 15:24:24.741 RF_EVENT_CLIENT_PROGRESSION(503) NAT HA(401) op=8 rc=0
Sep 21 15:24:24.741 RF_EVENT_CLIENT_PROGRESSION(503) NAT HA(401) op=8 rc=0
Sep 21 15:24:24.741 RF_EVENT_CLIENT_PROGRESSION(503) NAT HA(404) op=8 rc=0
Sep 21 15:24:24.741 RF_EVENT_CLIENT_PROGRESSION(503) NAT HA(404) op=8 rc=0
Sep 21 15:24:24.741 RF_EVENT_CLIENT_PROGRESSION(503) NAT HA(404) op=8 rc=0
```

```
Sep 21 15:24:24.741 RF_EVENT_CLIENT_PROGRESSION(503) NAT64 HA(404) op=8 rc=11
Sep 21 15:24:24.743 RF_EVENT_CLIENT_PROGRESSION(503) DHCPv6 Relay(148) op=8 rc=0
Sep 21 15:24:24.743 RF_EVENT_CLIENT_PROGRESSION(503) DHCPv6 Relay(148) op=8 rc=0
Sep 21 15:24:24.743 RF_EVENT_CLIENT_PROGRESSION(503) DHCPv6 Relay(148) op=8 rc=0
Sep 21 15:24:24.782 RF_EVENT_CLIENT_PROGRESSION(503) DHCPv6 Server(149) op=8 rc=0
Sep 21 15:24:24.782 RF_EVENT_CLIENT_PROGRESSION(503) DHCPv6 Server(149) op=8 rc=0
Sep 21 15:24:24.782 RF_EVENT_CLIENT_PROGRESSION(503) DHCPv6 Server(149) op=8 rc=0
Sep 21 15:24:24.783 RF_EVENT_CLIENT_PROGRESSION(503) DHCPv6 Server(149) op=8 rc=0
Sep 21 15:24:24.783 RF_EVENT_CLIENT_PROGRESSION(503) Last Slave(65000) op=8 rc=0
Sep 21 15:24:25.783 RF_EVENT_CLIENT_PROGRESSION(503) Last Slave(65000) op=8 rc=0
Sep 21 15:24:25.783 RF_EVENT_CLIENT_PROGRESSION(503) Last Slave(65000) op=8 rc=0
```

```
End = e Freeze = f
```

Enter Command: e

Per ottenere una visualizzazione più dettagliata del processo di sincronizzazione HA, eseguire questo comando:

```
# show logging process stack_mgr internal
```

### Informazioni su questa traduzione

Cisco ha tradotto questo documento utilizzando una combinazione di tecnologie automatiche e umane per offrire ai nostri utenti in tutto il mondo contenuti di supporto nella propria lingua. Si noti che anche la migliore traduzione automatica non sarà mai accurata come quella fornita da un traduttore professionista. Cisco Systems, Inc. non si assume alcuna responsabilità per l'accuratezza di queste traduzioni e consiglia di consultare sempre il documento originale in inglese (disponibile al link fornito).